# Using CatTrack Litters on eCat

eCat litters registered after June 19, 2024 use a new process for the kittens in a litter called CatTrack.

CatTrack ID's are assigned to each available kitten on a litter. Think of them as the individual registration slips for each kitten.

**Each CatTrack ID has to be filled out before it can be used to register a kitten.** This is like filling out the application slip you would give to a new owner, which would contain the color, sex, coat length....etc..

Because you are setting up the kitten's information first, you no longer need to lookup and provide a PIN number if you are granting them breeding rights.

The below steps walk you through using CatTrack to setup a kitten for registration. You do not need to setup all of the kittens in the litter at the same time.

#### 2 Click "Manage Litters"

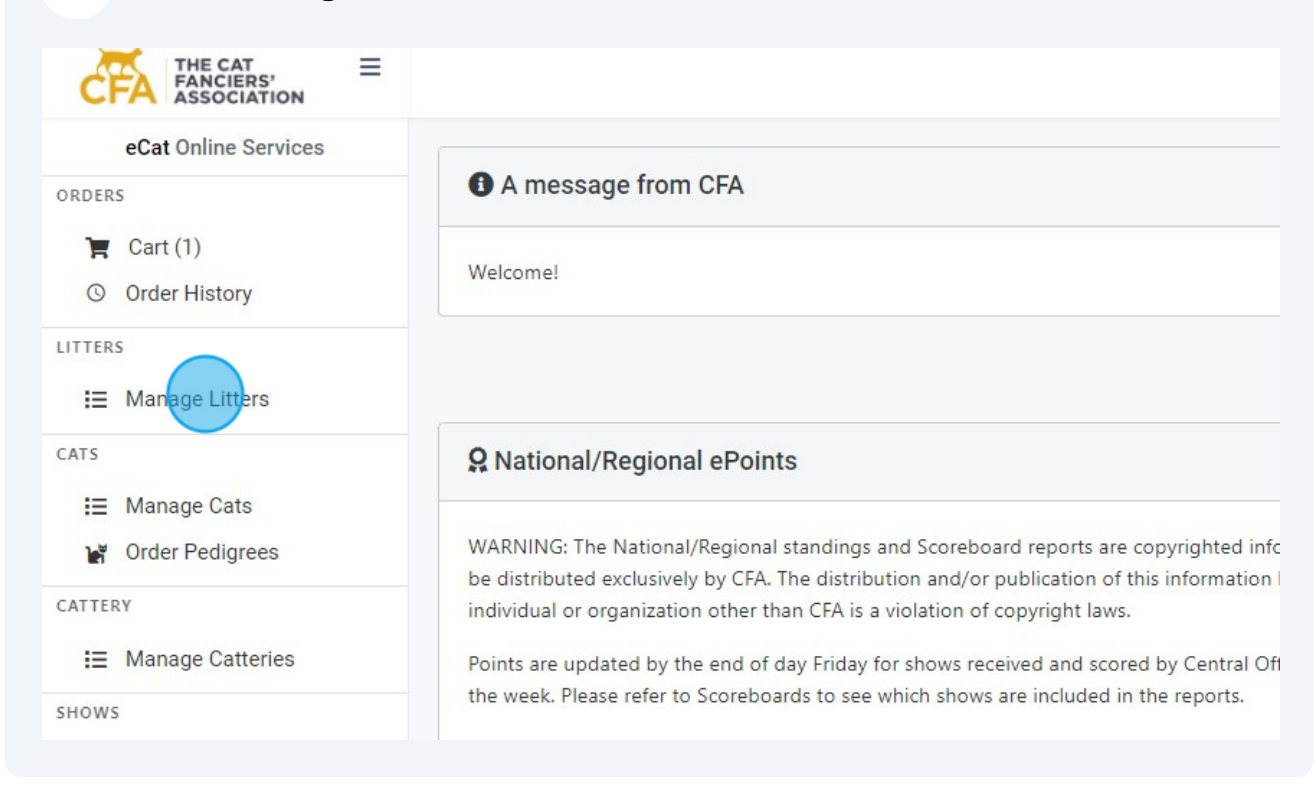

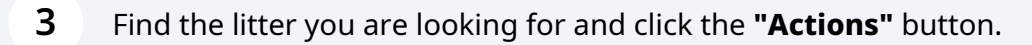

| Litters reg<br>sex and colo<br>You will also<br>their applicat | istered using eCat<br>r before registering<br>be able to email th<br>tion. | will now use a system<br>g the kittens, eliminati<br>he application directly | called CatTrack. Each kitten on a litter is assigned a CatTrack iden<br>ng the need for litter PIN numbers.<br>to the new owners if they are completing the registration and allo |
|----------------------------------------------------------------|----------------------------------------------------------------------------|------------------------------------------------------------------------------|----------------------------------------------------------------------------------------------------|
| Birth Date                                                     | : 12/01/2023                                                               | F Actions                                                                    |                                                                                                    |
| Litter #:                                                      | F4342543                                                                   |                                                                              |                                                                                                    |
| Status:                                                        | Approved                                                                   |                                                                              |                                                                                                    |
| Dam:                                                           | PRINCESS KATE                                                              |                                                                              |                                                                                                    |
| Sire:                                                          | MR FLUFFYTAIL                                                              |                                                                              |                                                                                                    |
| Total                                                          |                                                                            | Registered                                                                   |                                                                                                    |

On a CatTrack litter you will have an option to download the litter certificate or manage CatTrack. On older litters before CatTrack was launched, you will have the options to download the Blue or Yellow Slip applications.

#### For this CatTrack litter you will click "Manage CatTrack" .

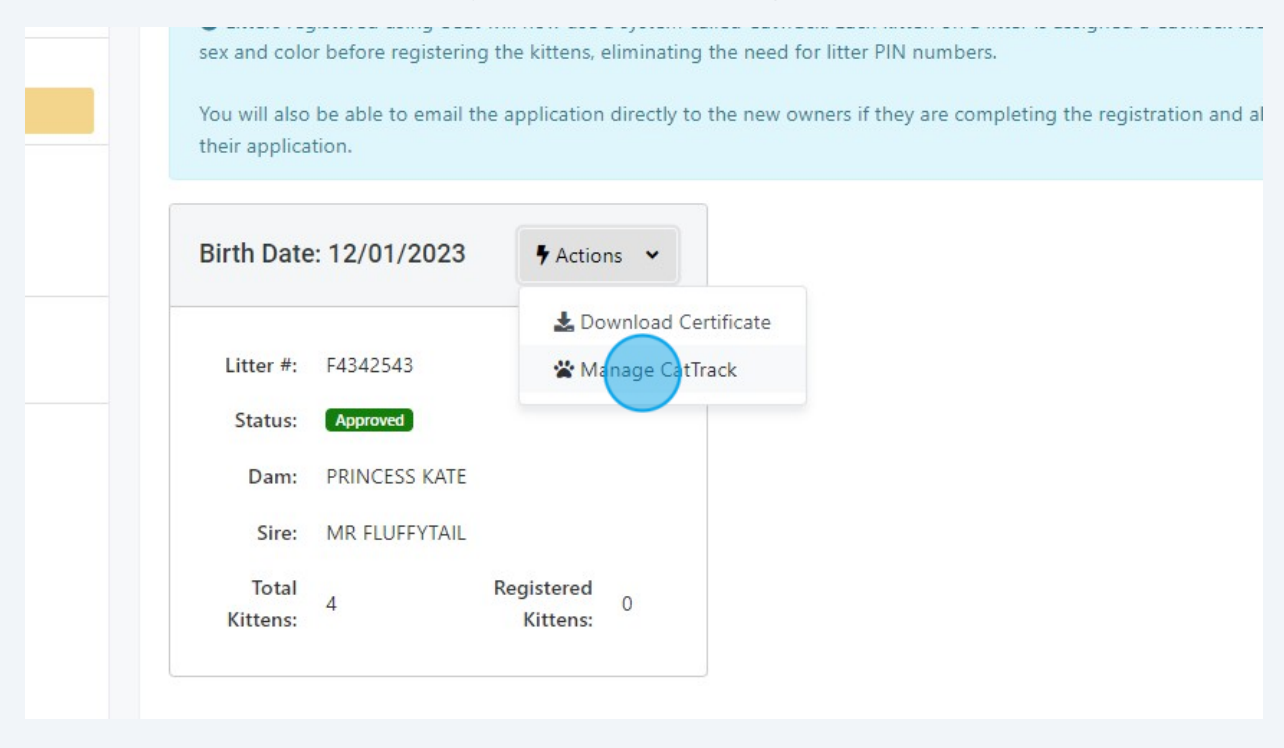

4

**5** Here you will see a CatTrack ID for each kitten on the litter. The "Registration Type" will tell you which ones are "Prepaid".

A kitten available for registration will have a red status of "Setup Required".

A kitten that has been setup will have a blue status of "Available".

#### First >> Select the sex of the cat.

| 9DP Actions ~                                                        |          | CatTrack ID: 3DM                 |                                  | CatTrack ID: 6KT                 |                                                             |
|----------------------------------------------------------------------|----------|----------------------------------|----------------------------------|----------------------------------|-------------------------------------------------------------|
| Available<br>Prepaid                                                 |          | Status:<br>Registration<br>Type: | Setup Required                   | Status:<br>Registration<br>Type: | Setup Reg                                                   |
| <ul> <li>Male</li> <li>Femal</li> <li>Neute</li> <li>Spay</li> </ul> | le<br>Pr | Sex:*                            | Male<br>Female<br>Neuter<br>Spay | Sex:*                            | <ul> <li>Ma</li> <li>Fei</li> <li>Ne</li> <li>Sp</li> </ul> |
| <ul><li>● LH</li><li>○ SH</li></ul>                                  |          | Coat Length:*                    | O LH<br>O SH                     | Coat Length:*                    | ○ lh<br>○ sh                                                |
| BROWN T                                                              | ABBY     | Color of Cat:*                   |                                  | Color of Cat:*                   |                                                             |

#### Select the coat length.

6

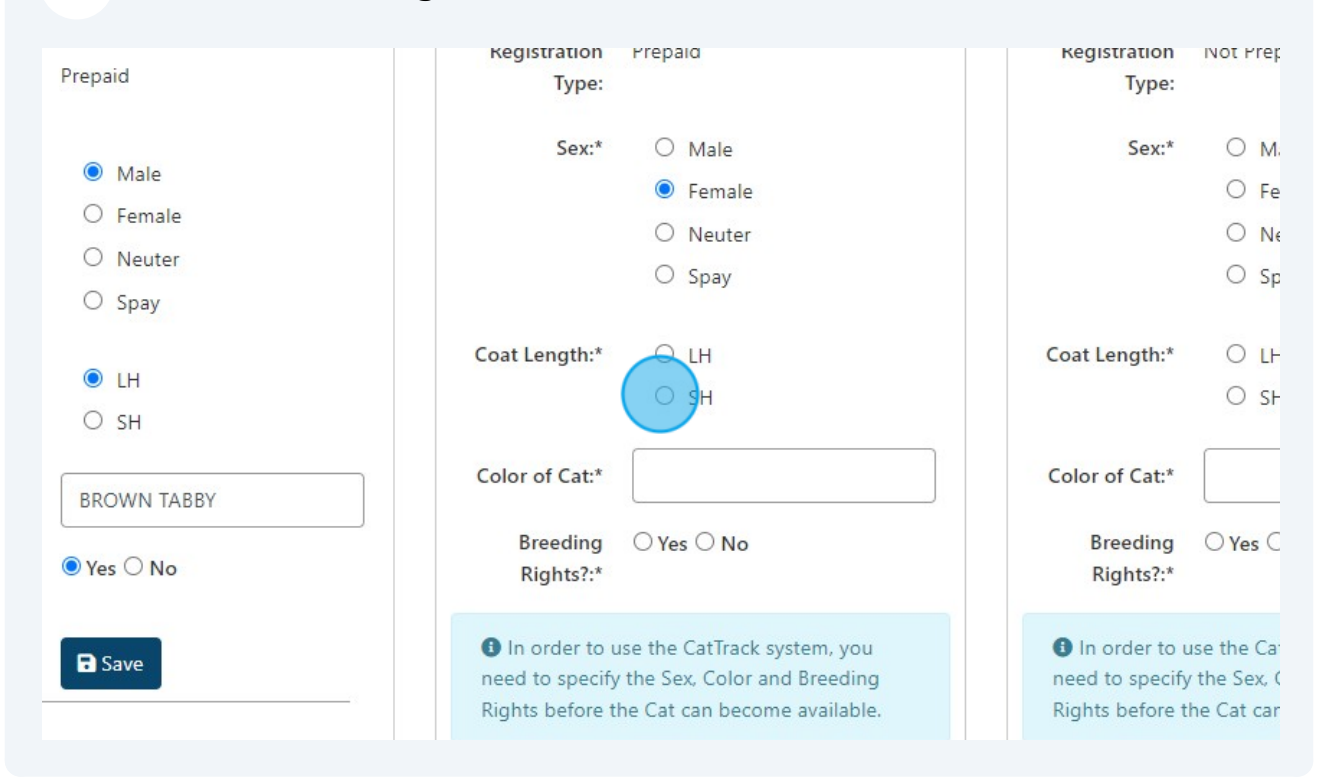

## 7 Fill in the cats color.

|           | Sex:* O Male                                                                                                    | Sex:* O Male                                                                                       |
|-----------|----------------------------------------------------------------------------------------------------|----------------------------------------------------------------------------------------------------|
| Male      | Female                                                                                                    | O Female                                                                                           |
| Female    | O Neuter                                                                                                    | O Neuter                                                                                           |
| Neuter    |                                                                                                    | O Snav                                                                                             |
| Spay      | ⊖ spuy                                                                                                    | O Spay                                                                                             |
|           | Coat Length:* O LH                                                                                                    | Coat Length:* O LH                                                                                 |
| LH        | ● SH                                                                                                    | О SH                                                                                               |
| SH        |                                                                                                    |                                                                                                    |
| OWN TABBY | Color of Cat:*                                                                                                    | Color of Cat:*                                                                                     |
| s O No    | Breeding O Yes O No<br>Rights?:*                                                                                                    | Breeding OYes ONo<br>Rights?:*                                                                     |
| Save      | In order to use the CatTrack system, you<br>need to specify the Sex, Color and Breeding<br>Rights before the Cat can become available. | In order to use the CatTrack<br>need to specify the Sex, Color a<br>Rights before the Cat can becc |
|           | R Save                                                                                                    | <b>R</b> Save                                                                                      |

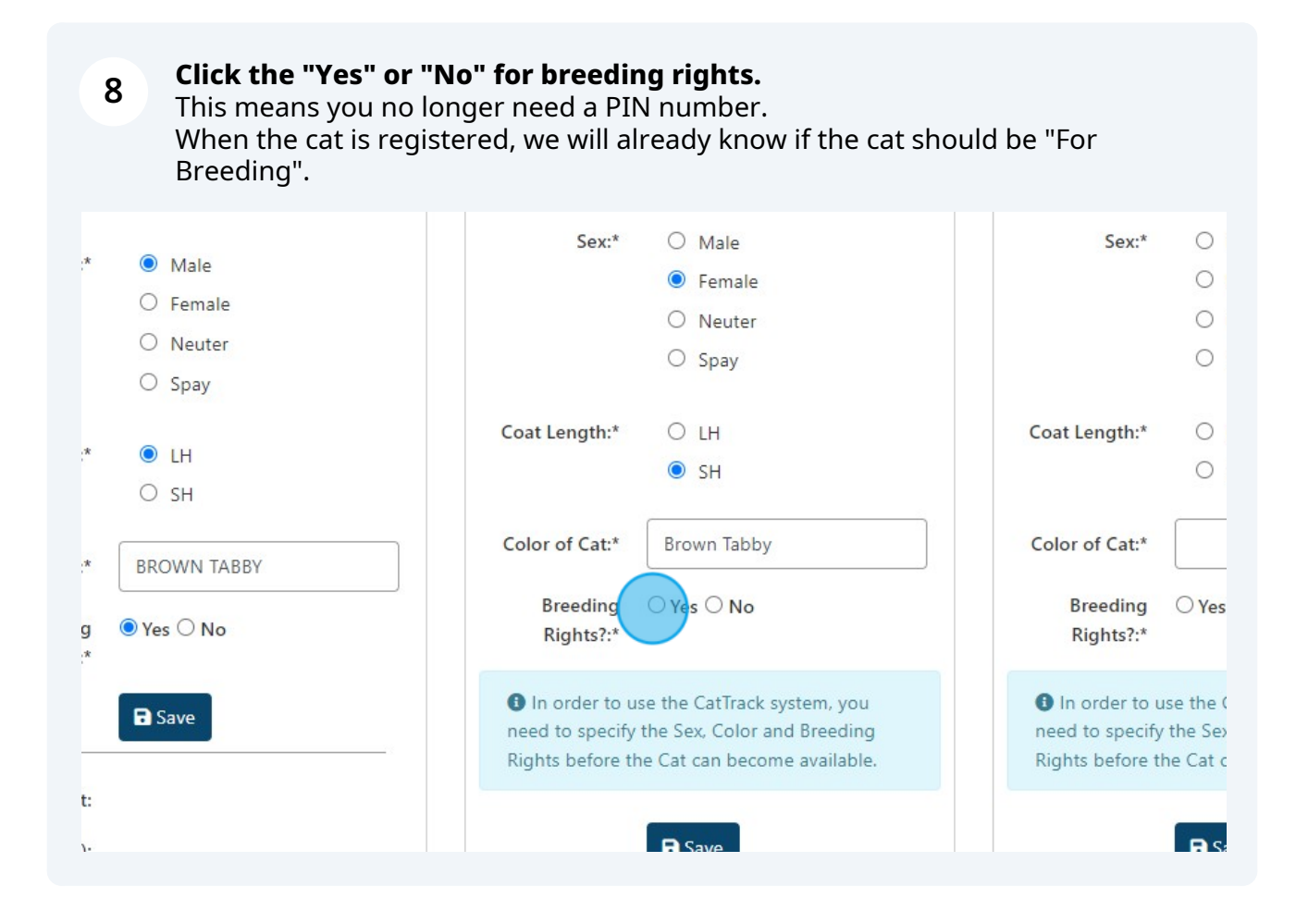

# 9 After making all the selections, click **"Save"**. This will make the cat available to be registered.

| O Spay        | O Spay                                                                                                    | O Spay                                                                                                    |
|---------------|----------------------------------------------------------------------------------------------------|----------------------------------------------------------------------------------------------------|
| ● LH<br>○ SH  | Coat Length:* O LH                                                                                                    | Coat Length:* O LH<br>O SH                                                                                                   |
| 3ROWN TABBY   | Color of Cat:* Brown Tabby                                                                                                    | Color of Cat:*                                                                                                    |
| Yes O No      | Breeding   Yes  No Rights?:*                                                                                                    | Breeding ○ Yes ○ No<br>Rights?:*                                                                                             |
| <b>a</b> Save | In order to use the CatTrack system, you need to specify the Sex, Color and Breeding Rights before the Cat can become available. | In order to use the CatTracl<br>need to specify the Sex, Color<br>Rights before the Cat can become<br>and the cat can become |
|               | Bave                                                                                                    | ■ Save                                                                                                    |
|               |                                                                                                    |                                                                                                    |

## **10** After "Save", you will see a new **"Actions"** button for that kitten.

|      |                               | Support 🍹 Cart (1) 🎽 James Sir                     |
|------|-------------------------------|----------------------------------------------------|
|      | IUtai Nittelis. 4             | Dam. TRINCESS RATE                                 |
|      |                               | Sire: MR FLUFFYTAIL                                |
| ns 🗸 | CatTrack ID: 3DM              | CatTrack ID: 6KT                                   |
|      | Status: Available             | Status: Setup Required<br>Registration Not Prepaid |
|      | Registration Prepaid<br>Type: | Туре:                                              |
|      | Sex:* O Male                  | Sex:* O Male                                       |
|      | Female                        | O Reuter                                           |
|      | O Neuter                      | 0.500                                              |

### **11** From the **"Actions"** you can:

1. Email the registration application directly to the new owner.

2. Register the cat for the new owner or to yourself.

#### 3. Download the registration PDF application to hand to the new owner.

The application will contain the litter number and the CatTrack ID number for the cat. When the new owner enters that litter number and CatTrack ID, the system will automatically know the Sex, Coat Length, Color, and Breeding Rights which apply to the cat.

|         | iutai kittens, 4                                   |              | Sire: MR FLUFFYTAIL                            |
|---------|----------------------------------------------------|--------------|------------------------------------------------|
| tions 👻 | CatTrack ID: 3DM                                   | ♥ Actions ♥  | CatTrack ID: 6KT                               |
|         | Status: Available<br>Registration Prepaid<br>Type: | Register Cat | aid Registration                               |
|         | Sex:* O Male<br>Fema<br>Neute<br>Spay              | le<br>er     | Sex:* O Male<br>O Female<br>O Neuter<br>O Spay |

**12** We hope this tutorial about how you manage the available kittens using CatTrack is helpful

If you have any questions, please email <a href="mailto:support@cfa.org">support@cfa.org</a>